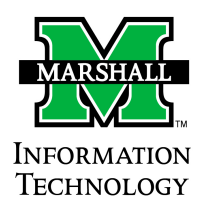

## IT How-To Guide

Adding URL's to Firefox pop-up blocker exception list

## ▲ In order to access Banner 9, Firefox 6.0+ browser is highly recommended. The current version of Firefox can be downloaded from here: <u>https://www.mozilla.org/en-US/firefox/new/</u>

1) Open your Firefox web browser.

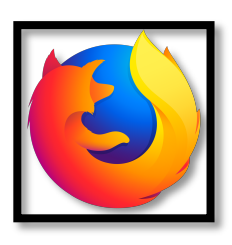

2) Once **Firefox** is open, find the menu option located on the right-hand side of your screen. (*Note: running older versions of Firefox may display steps 2-7 differently.*)

| 🕄 Sign in to Syn                                                                | c                                            |
|---------------------------------------------------------------------------------|----------------------------------------------|
| <ul><li>➡ New Window</li><li>➡ New Private W</li><li>➡ Restore Previo</li></ul> | Ctrl+N<br>Vindow Ctrl+Shift+P<br>bus Session |
| Zoom                                                                            | - <u>100%</u> + <b>∠</b> <sup>⊅</sup>        |
| Edit                                                                            | X 🖪 🕯                                        |
| Library                                                                         | ><br>Ctrl+Shift+A                            |
| Customize                                                                       |                                              |
| Open File<br>Save Page As.                                                      | Ctrl+O<br>Ctrl+S                             |
| Print                                                                           |                                              |
| C Find in This Pa                                                               | age Ctrl+F                                   |
| (?) Help                                                                        | er >                                         |
| 🖒 Exit                                                                          | Ctrl+Shift+Q                                 |

3) Click on the "Options" button.

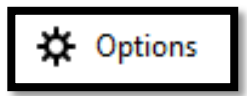

4) A new tab will open displaying all browser settings. On the left-hand side of your screen you will see a menu, click on the *"Privacy & Security"* option.

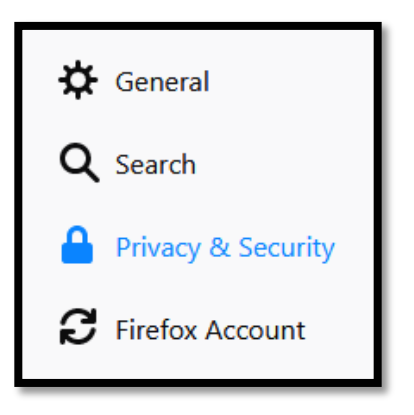

5) Under Privacy & Security settings, scroll until you find the *"Permissions"* section. Then, click the *"Exceptions"* button on the right-hand side of your screen.

| Permissions                                                                   |                   |
|-------------------------------------------------------------------------------|-------------------|
| O Location                                                                    | Se <u>t</u> tings |
| Camera                                                                        | Se <u>t</u> tings |
| Microphone                                                                    | Se <u>t</u> tings |
| Notifications Learn more                                                      | Se <u>t</u> tings |
| Pause notifications until Firefox restarts                                    |                   |
| ✓ <u>B</u> lock pop-up windows                                                | Exceptions        |
| $\checkmark$ <u>W</u> arn you when websites try to install add-ons            | Exceptions        |
| Prevent <u>a</u> ccessibility services from accessing your browser Learn more |                   |
|                                                                               |                   |

6) A box will pop-up on your screen where you will enter the website URL you want allow pop-ups from. In the "Address of website" box, type <u>http://mumtprod.marshall.edu</u> then click "Allow." Next, type <u>https://mubanappprod.marshall.edu</u> then click "Allow."

| Allowed Websites - Pop-ups                                                                                                    |                                                         |   |
|----------------------------------------------------------------------------------------------------|---------------------------------------------------------|---|
| You can specify which websites are allowed to open pop-up windows. Type the to allow and then click Allow.<br>A <u>d</u> dress of website                                                                                                    | exact address of the site you want                      |   |
|                                                                                                    | Allow                                                   |   |
| Website                                                                                                    | Status                                                  |   |
|                                                                                                    |                                                         |   |
| R <u>e</u> move Website R <u>e</u> move All Websites                                                                                                    |                                                         |   |
|                                                                                                    | Cancel Save Changes                                     |   |
|                                                                                                    |                                                         | _ |
| sennus                                                                                                    |                                                         |   |
| Allowed Websites - Pop-ups                                                                                                    |                                                         | × |
| Allowed Websites - Pop-ups You can specify which websites are allowed to open pop-up windows. Type the to allow and then click Allow.                                                                                                    | e exact address of the site you want                    | × |
| Allowed Websites - Pop-ups You can specify which websites are allowed to open pop-up windows. Type the to allow and then click Allow. A <u>d</u> dress of website                                                                                                    | exact address of the site you want                      | × |
| Allowed Websites - Pop-ups You can specify which websites are allowed to open pop-up windows. Type the to allow and then click Allow. Address of website http://mumtprod.marshall.edu                                                                                       | e exact address of the site you want                    | × |
| Allowed Websites - Pop-ups You can specify which websites are allowed to open pop-up windows. Type the to allow and then click Allow. Address of website http://mumtprod.marshall.edu                                                                                       | e exact address of the site you want                    | × |
| Allowed Websites - Pop-ups You can specify which websites are allowed to open pop-up windows. Type the to allow and then click Allow. Address of website http://mumtprod.marshall.edu Website                                                                               | e exact address of the site you want                    | × |
| Allowed Websites - Pop-ups You can specify which websites are allowed to open pop-up windows. Type the to allow and then click Allow. Address of website http://mumtprod.marshall.edu Website                                                                               | e exact address of the site you want                    | × |
| Allowed Websites - Pop-ups You can specify which websites are allowed to open pop-up windows. Type the to allow and then click Allow. Address of website http://mumtprod.marshall.edu Website                                                                               | e exact address of the site you want                    | × |
| Allowed Websites - Pop-ups         You can specify which websites are allowed to open pop-up windows. Type the to allow and then click Allow.         Address of website         http://mumtprod.marshall.edu         Website                                               | e exact address of the site you want<br>Δllow<br>Status | × |
| Allowed Websites - Pop-ups         You can specify which websites are allowed to open pop-up windows. Type the to allow and then click Allow.         Address of website         http://mumtprod.marshall.edu         Website                                               | e exact address of the site you want                    | × |
| Allowed Websites - Pop-ups         You can specify which websites are allowed to open pop-up windows. Type the to allow and then click Allow.         Address of website         http://mumtprod.marshall.edu         Website         Remove Website         Remove Website | e exact address of the site you want<br>Allow<br>Status | × |

7) Both URL's should be displayed in the website box with a status of **Allow**. When finished, click *"Save Changes"* and then close tab.

|                                                                                | Allowed Websites - I                              | Pop-ups                                       |        |
|--------------------------------------------------------------------------------|---------------------------------------------------|-----------------------------------------------|--------|
| You can specify which<br>to allow and then clic<br>A <u>d</u> dress of website | websites are allowed to open pop-up w<br>k Allow. | indows. Type the exact address of the site yo | u want |
|                                                                                |                                                   | Alla                                          | ow     |
| Website                                                                        |                                                   | Status                                        |        |
| http://mumtprod.mar                                                            | shall.edu                                         | Allow                                         |        |
| https://mubanapppro                                                            | d.marshall.edu                                    | Allow                                         |        |
| Remove Website                                                                 | Remove All Websites                               |                                               |        |
| Action website                                                                 |                                                   | <u>C</u> ancel <u>S</u> ave Cha               | anges  |

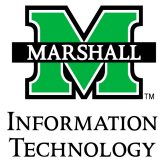

## Need additional assistance?

ATION Contact the IT Service Desk at 304-696-3200 or via email itservicedesk@marshall.edu.